## LAPORAN KERJA MAGANG PELAKSANAAN JASA

### AKUNTASI DAN PERPAJAKAN DI KANTOR

## KONSULTAN PAJAK CV BERKAT

# **KASIH KUPANG**

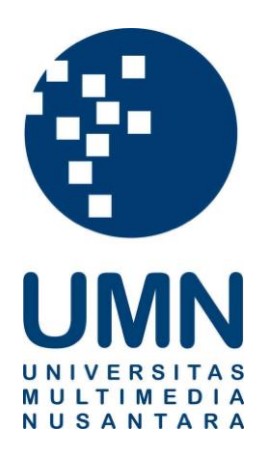

| Nama     | : Izaktria Prawira Koe Huan |
|----------|-----------------------------|
| NIM      | : 00000037461               |
| Fakultas | : Bisnis                    |
| Jurusan  | : Akuntansi                 |

## UNIVERSITAS MULTIMEDIA NUSANTARA

# TANGERANG

2023

# PENGESAHAN LAPORAN KERJA MAGANG PELAKSANAAN JASA AKUNTASI DAN PERPAJAKAN DI KANTOR KONSULTAN PAJAK CV BERKAT KASIH KUPANG

Oleh:

Nama: Izaktria Prawira Koe HuanNIM: 00000037461Fakultas: Bisnis

Jurusan : Akuntansi

Tangerang, 21 Januari 2023

Menyetujui,

**Dosen Pembimbing** 

Harsono Yoewono, S.E., Ak., CA., M.Ak., ACPA

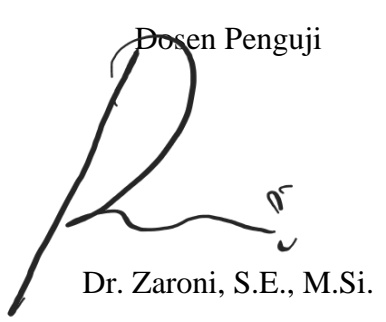

Mengetahui,

Ketua Program Studi Akuntansi

moul

Stefanus Ariyanto, S.E., M.Ak. CPSAK., Ak., CA

### Lembar Pernyataan Tidak Melakukan Plagiat Dalam Penyusunan Laporan Kerja Magang

Dengan ini saya:

| Nama          | : Izaktria Prawira Koe Huan |
|---------------|-----------------------------|
| NIM           | : 00000037461               |
| Program Studi | : Akuntansi                 |

Menyatakan bahwa saya telah melaksanakan praktik kerja magang:

| Nama Perusahaan | : CV. Berkat Kasih                                            |
|-----------------|---------------------------------------------------------------|
| Alamat          | : Jl. Bumi 1 Gg. Koperasi 3 No 2, Liliba, Oebobo. Kota Kupang |
| Periode Magang  | : 06 Juni 2022 – 06 Agustus 2022                              |

Pembimbing Lapangan: Ibu Mesi Julia Suek

Laporan kerja magang merupakan hasil karya saya sendiri, dan tidak melakukan plagiat. Semua kutipan karya ilmiah orang lain atau lembaga lain yang dirujuk dalam laporan kerja magang ini telah saya sebutkan sumber kutipannya serta saya cantumkan di Daftar Pustaka. Jika di kemudian hari terbukti ditemukan kecurangan atau penyimpangan baik dalam pelaksanaan kerja magang maupun dalam penulisan laporan kerja magang, saya bersedia menerima konsekuensi dinyatakan tidak lulus untuk mata kuliah kerja magang yang telah saya tempuh.

Tangerang, 21 Januari 2023

Izaktria Prawira Koe Huan

#### ABSTRAK

Magang dilakukan di KKP CV Berkat Kasih Kupang sebagai admin pajak dan akuntansi di bawah bimbingan Ibu Mesi Julia Suek dan dikoordinir oleh Ibu Herry A. Manubulu. Perusahaan yang ditangani yaitu CV TJ, CV PE, CV TR, CV LS, Ny.YYL, Tn. S, dan Tn. BL. Tugas-tugas yang dilakukan terkait dengan pelayanan perpajakan, dan pembukuan, seperti merekapitulasi dokumen faktur pajak, mencocokkan data rekening koran dengan data penjualan, data pembelian, dan data laporan kas bulanan, membuat SPT Masa PPh 21, Menerbitkan e-Billing, Melakukan Pelaporan SPT Masa PPN, Melakukan Rekapitulasi Surat Pemberitahuan Hasil Pemeriksaan, serta membuat jurnal dan buku besar untuk akun kas dan bank

Selama magang, tugas-tugas dapat dilaksanakan dengan baik. Ada kendala yang dihadapi, seperti masih belum tersedianya aplikasi akuntansi untuk menginput atau melakukan penjurnalan. Solusinya sendiri masih belum bisa ditemukan karena dari pihak perusahaan yang masih belum menggunakan software akuntansi sehingga disarankan agar perusahaan dapat menggunakan aplikasi akuntansi di kemudian hari agar lebih efektif dan efisien dalam melakukan pekerjaan akuntansi.

Kata Kunci : Faktur, Rekening, Data, PPh 21, e-Billing, PPN, Pemeriksaan, Jurnal, Buku Besar, Kas, Bank

#### ABSTRACT

The internship was carried out at KKP CV Berkat Kasih Kupang as a tax and accounting admin under the guidance of Ms. Mesi Julia Suek and coordinated by Mrs. Herry A. Manubulu. The companies handled were CV TJ, CV PE, CV TR, CV LS, Mrs. YYL, Mr. S, and Mr. BL. The tasks performed are related to tax services and bookkeeping, such as recapitulating tax invoice documents, matching bank statement data with sales data, purchasing data, and monthly cash report data, making Periodic Income Tax Returns 21, Issuing e-Billing, Reporting SPT Period of VAT, Recapitulating Letters of Notification of Audit Results, and making journals and ledgers for cash and bank accounts

During the internship, the tasks can be carried out properly. There are obstacles encountered, such as the unavailability of accounting applications for inputting or journalizing. The solution itself still cannot be found because the company has not yet used accounting software, so it is suggested that companies can use accounting applications in the future to be more effective and efficient in carrying out accounting work.

Keywords: Invoice, Account, Data, PPh 21, e-Billing, VAT, Examination, Journal, Ledger, Cash, Bank

#### KATA PENGANTAR

Puji syukur penulis panjatkan kepada Tuhan Yang Maha Esa atas berkat dan anugerah-Nya sehingga penulis dapat menyelesaikan laporan kerja magang yang berjudul "Pelaksanaan Jasa Akuntansi dan Perpajakan di Kantor Konsultan Pajak CV. Berkat Kasih Kupang" dengan baik dan tepat waktu. Laporan kerja magang ini dibuat berdasarkan kerja magang yang dilaksanakan pada tanggal 06 Juni s.d. 06 Agustus 2022.

Tujuan dari penyusunan laporan kerja magang ini adalah sebagai salah satu pemenuhan syarat kelulusan strata 1 (satu) jurusan Akuntansi di Universitas Multimedia Nusantara. Kerja magang ini dilaksanakan agar mahasiswa/i dapat menerapkan teori yang didapat selama perkuliahan dan memperoleh pengalaman kerja di bidang Akuntansi.

Penulis menyadari bahwa penyusunan laporan kerja magang ini tidak terlepas dari dukungan, bantuan, dan bimbingan berbagai pihak. Oleh karena itu, penulis ingin mengucapkan terima kasih kepada:

- 1. Tuhan Yang Maha Esa atas berkat dan penyertaanya-Nya kepada penulis sehingga dapat menyelesaikan laporan kerja magang.
- Keluarga penulis yang selalu memberikan dukungan baik secara moral maupun material sejak awal kerja magang hingga selesainya penyusunan laporan kerja magang ini.

- Bapak Stefanus Ariyanto Selaku Ketua Program Studi Akuntansi Universitas Multimedia Nusantara atas dukungan yang diberikan dari awal pengajuan kerja magang hingga selesainya penyusunan laporan kerja magang
- 4. Bapak Harsono Yoewono selaku dosen pembimbing magang yang telah menyempatkan waktunya untuk melakukan bimbingan Zoom dan secara offline, memberikan saran, solusi, dukungan, dan kesabaran kepada penulis untuk menyelesaikan laporan kerja magang ini.
- Ibu Herry A. Manubulu selaku pimpinan yang telah memberikan kesempatan dan mengizinkan penulis untuk melakukan kerja magang di CV. Berkat Kasih Kupang.
- Ibu Mesi Julia Suek selaku pembimbing lapangan di CV. Berkat Kasih Kupang yang telah memberikan kepercayaan serta membimbing penulis dengan penuh kesabaran selama proses kerja magang berlangsung.
- 7. Senior dan rekan kerja magang: Kak Egi, Kak Naldo, dan Kak Jihan yang telah memberikan kepercayaan dan arahan selama kerja magang berlangsung.
- 8. Teman-teman terdekat penulis: Adimas Carel Wirayuda Presley Danardono, Alvin Kennard The, Arif Mudjiono, Dominico Laudentio Gratis, dan Elsen Alfitto Fanezy yang telah mendukung dan membantu penulis dari awal kerja magang hingga selesainya laporan kerja magang ini. Dan kepada seluruh pihak yang telah mendukung dan tidak dapat disebutkan satu per satu.

Penulis menyadari bahwa dalam laporan kerja magang ini masih terdapat banyak kekurangan dan kelemahan sehingga penulis sangat mengharapkan kritik dan saran yang membangun untuk penyempurnaan laporan kerja magang ini. Semoga laporan kerja magang ini dapat bermanfaat bagi pembaca. Akhir kata, penulis mengucapkan terima kasih kepada semua pihak yang telah membantu dan semoga Tuhan Yang Maha Esa selalu melimpahkan berkat-Nya.

Tangerang, 21 Januari 2023

Izaktria Prawira Koe Huan

### **DAFTAR ISI**

| ABSTRAKiii                                                                                                    |
|----------------------------------------------------------------------------------------------------|
| ABSTRACTiv                                                                                                    |
| KATA PENGANTARv                                                                                                    |
| DAFTAR GAMBARx                                                                                                    |
| DAFTAR TABELxiii                                                                                                    |
| 1. BAB I                                                                                                    |
| PENDAHULUAN1                                                                                                    |
| 1.1 Latar Belakang1                                                                                                    |
| 1.2 "Maksud dan Tujuan Magang"                                                                                                    |
| 1.3 "Waktu dan Prosedur Pelaksanaan Kerja Magang"25                                                                                         |
| 2. BAB II                                                                                                    |
| GAMBARAN UMUM PERUSAHAAN29                                                                                                    |
| 2.1 Sejarah CV Berkat Kasih                                                                                                    |
| 2.2 Struktur Organisasi CV Berkat Kasih                                                                                                    |
| 2.3 Kegiatan Operasional CV Berkat Kasih                                                                                                    |
| <b>3.</b> BAB III                                                                                                    |
| PELAKSANAAN KERJA MAGANG                                                                                                    |
| 3.1 Kedudukan dan Koordinasi                                                                                                    |
| <b>3.2 Tugas yang Dilakukan</b>                                                                                                    |
| 3.2.1 Melakukan Rekapitulasi Dokumen Faktur Masukan (Pembelian) 34                                                                          |
| <b>3.2.2</b> Melakukan Rekapitulasi Rekening Koran dan Pencocokan Rekening Koran dengan Data Penjualan, Data Pembelian dan Data Laporan Kas |
| 3.2.3 Menerbitkan SPT PPh 21 Karyawan melalui Aplikasi E-SPT 37                                                                             |
| <b>3.2.4</b> Menerbitkan E-Billing PPh Final Program Pengungkapan Sukarela (PPS)Jilid 1 dan 2, PPh 21, dan PPN39                            |
| <b>3.2.5</b> Melakukan Pelaporan SPT Masa Pajak Pertambahan Nilai (PPN) Pada<br>Aplikasi E-Faktur Web Based                                 |
| 3.2.6 Melakukan Rekapitulasi Faktur Keluaran (Penjualan)                                                                                    |

| 3.2.7<br>(SPHP) | Melakukan Rekapitulasi Rincian Surat Pemberitahuan Hasil Pemeriksaan<br>43 |
|-----------------|----------------------------------------------------------------------------|
| 3.2.8           | Membuat Jurnal dan Buku Besar Bank                                         |
| 3.2.9           | Membuat Jurnal dan Buku Besar Kas                                          |
| 3.3 U           | raian Pelaksanaan Kerja Magang47                                           |
| 3.3.1           | CV TJ                                                                      |
| 3.3.1.1         | Membuat Rekapitulasi Faktur Pajak Masukan (Pembelian)                      |
| 3.3.2           | <b>CV PE</b>                                                               |
| 3.3.2.1         | Membuat Rekapitulasi Faktur Pajak Masukan (Pembelian)                      |
| 3.3.2.2         | Menerbitkan SPT Masa PPh 21 Karyawan                                       |
| 3.3.2.3         | Membuat E-Billing SPT Masa PPh 21 Karyawan                                 |
| 3.3.3           | <b>CV TR</b>                                                               |
| 3.3.3.1         | Membuat Rekapitulasi Faktur Pajak Keluaran (Penjualan)68                   |
| 3.3.4           | CV LS                                                                      |
| 3.3.4.1         | Membuat Jurnal dan Buku Besar Bank                                         |
| 3.3.5           | Ny. YYL                                                                    |
| 3.3.5.1         | Melakukan Rekapitulasi Surat Pemberitahuan Hasil Pemeriksaan (SPHP) 77     |
| 3.3.5.2         | Melakukan Pelaporan SPT Masa PPN 82                                        |
| 3.3.6           | <b>Tn.</b> S                                                               |
| 3.3.6.1         | Melakukan Rekapitulasi Rekening Koran dan Pencocokan Rekening Koran        |
| dengan l        | Data Penjualan, Data Pembelian dan Data Laporan Kas                        |
| 3.3.7           | <b>Tn. BL</b>                                                              |
| 3.3.7.1         | Membuat Jurnal dan Buku Besar Kas dari Transaksi Harian                    |
| 3.4 K           | <b>Sendala yang ditemukan</b>                                              |
| 3.5 S           | olusi yang ditemukan                                                       |
| <b>4. BA</b>    | B IV                                                                       |
| KESI            | MPULAN DAN SARAN                                                           |
| 4.1             | Simpulan                                                                   |
| 4.2             | Saran                                                                      |

#### DAFTAR GAMBAR

| Gambar 1.1 Target dan Realisasi Penerimaan Pajak tahun 2019-2021                           | 1        |
|--------------------------------------------------------------------------------------------|----------|
| Gambar 2.1.1 Struktur Organisasi CV Berkat Kasih                                           | 30       |
| Gambar 3.1 Faktur Pajak Masukan                                                            | 48       |
| Gambar 3.2 Format Tabel Rekapitulasi Faktur Pajak Masukan                                  | 49       |
| Gambar 3.3 Perhitungan Total DPP dan PPN                                                   | 49       |
| Gambar 3.4 Faktur Pajak Masukan                                                            | 51       |
| Gambar 3.5 Format Tabel Rekapitulasi Faktur Pajak Masukan                                  | 51       |
| Gambar 3.6 Perhitungan Total DPP dan PPN                                                   | 51       |
| Gambar 3.7 Klik 'Database'                                                                 | 53       |
| Gambar 3.8 Klik 'Pilih Database'                                                           | 53       |
| Gambar 3.9 Pilih Perusahaan dan Klik 'Pilih DB'                                            | 54       |
| Gambar 3.10 Masukan Username dan Password                                                  | 54       |
| Gambar 3.11 Login Berhasil Dilakukan                                                       | 55       |
| Gambar 3.12 Klik 'Pilih SPT' lalu Klik 'Buat SPT baru'                                     | 55       |
| Gambar 3.13 Pilih Masa Pajak lalu Klik 'Buat SPT'                                          | 56       |
| Gambar 3.14 Klik 'Pilih SPT' lalu klik 'Buka SPT'                                          | 56       |
| Gambar 3.15 Pilih Masa Pajak Juli lalu klik 'Buka SPT'                                     | 57       |
| Gambar 3.16 Klik 'Isi SPT', Pilih 'Daftar Pemotongan Pajak (1721-I), lalu Pilih 'Satu Masa |          |
| Pajak                                                                                      | 57       |
| Gambar 3.17 Klik 'Tambah'                                                                  | 58       |
| Gambar 3.18 Isi Data Penghasilan Karyawan lalu Klik 'Simpan'                               | 58       |
| Gambar 3.19 Klik 'Isi SPT' lalu Pilih 'SPT Induk'                                          | 59       |
| Gambar 3.20 Pilih Pernyataan dan TTd Pemotong, Isikan tanggal pembayaran dan alamat        |          |
| lalu klik 'Simpan'                                                                         | 59       |
| Gambar 3.21 SPT Induk Masa PPh 21 Halaman 1                                                | 60       |
| Gambar 3.22 SPT Induk Masa PPh 21 Halaman 2                                                | 61       |
| Gambar 3.23 Halaman Situs DJP Online                                                       | 62       |
| Gambar 3.24 Halaman Informasi Setelah Login                                                | 63       |
| Gambar 3.25 Tab 'Bayar'                                                                    | 63       |
| Gambar 3.26 Memilih Jenis Pajak                                                            | 64       |
| Gambar 3.27 Memilih Jenis Setoran                                                          | 64       |
| Gambar 3.28 Memilih Tahun Pajak                                                            | 65       |
| Gambar 3.29 Mengisi Jumlah Disetor dan Uraian PPh 21 Masa Pajak Juli                       | 65       |
| Gambar 3.30 Klik 'Buat Kode Billing'                                                       | 65       |
| Gambar 3.31 Mengisi Kode Kemanan                                                           | 66       |
| Gambar 3.32 Halaman Konfirmasi Billing, dan 'Cetak'                                        | 66       |
| Gambar 3.33 e-Billing                                                                      | 67       |
| Gambar 3 34 Faktur Pajak Keluaran (Penjualan)                                              |          |
| Sumbar 5.54 Faktar Fajak Kordaran (Fonjaaran)                                              | 69       |
| Gambar 3.35 Format Tabel Rekapitulasi Faktur Pajak Masukan                                 | 69<br>69 |

| Gambar 3.37 Rekapan Rekening Koran CV.LS                                      | 71 |
|-------------------------------------------------------------------------------|----|
| Gambar 3.38 Sheet 'Jurnal Bank'                                               | 71 |
| Gambar 3.39 Isi Format Jurnal Transaksi Bank                                  | 72 |
| Gambar 3.40 Jurnal Penjualan                                                  | 72 |
| Gambar 3.41 Jurnal Pembelian                                                  | 72 |
| Gambar 3.42 Jurnal Biaya Admin (Admin Bank)                                   | 73 |
| Gambar 3.43 Jurnal Biaya Admin (By. Adm. Listrik, Air, Tlkom)                 | 73 |
| Gambar 3.44 Jurnal By. Listrik, Air, Tlkom (By. Listrik, Air, Tlkom)          | 73 |
| Gambar 3.45 Jurnal Biaya Angsuran (BUNGA PINJAMAN GIRO)                       | 73 |
| Gambar 3.46 Jurnal Pendapatan Bunga (Jasa Giro/Bunga)                         | 73 |
| Gambar 3.47 Jurnal PPh (PPh)                                                  | 74 |
| Gambar 3.48 Buku Besar 'Biaya Admin'                                          | 74 |
| Gambar 3.49 Buku Besar 'Biaya Angsuran'                                       | 74 |
| Gambar 3.50 Buku Besar Biaya Listrik, Air, Tlkom                              | 74 |
| Gambar 3.51 Buku Besar Biaya Listrik, Air, Tlkom                              | 75 |
| Gambar 3.52 Buku Besar Pembelian                                              | 75 |
| Gambar 3.53 Buku Besar Pendapatan Bunga                                       | 76 |
| Gambar 3.54 Buku Besar Penjualan                                              | 76 |
| Gambar 3.55 Daftar Temuan Pemeriksaan 2017                                    | 78 |
| Gambar 3.56 Daftar Temuan Pemeriksaan 2018                                    | 78 |
| Gambar 3.57 Rincian Hasil Pemeriksaan 2017                                    | 79 |
| Gambar 3.58 Rincian Hasil Pemeriksaan 2018                                    | 79 |
| Gambar 3.59 Format Rekapitulasi Rincian Hasil Pemeriksaan Menurut Fiskus      | 80 |
| Gambar 3.60 Format Rekapitulasi Rincian Hasil Pemeriksaan Menurut Wajib Pajak | 80 |
| Gambar 3.61 Format Daftar Temuan Pemeriksaan                                  | 80 |
| Gambar 3.62 Hasil Rekapan Daftar Temuan Pemeriksaan 2017                      | 81 |
| Gambar 3.63 Hasil Rekapan Daftar Temuan Pemeriksaan 2018                      | 81 |
| Gambar 3.64 Hasil Rekapan Rincian Pemeriksaan 2017                            | 81 |
| Gambar 3.65 Hasil Rekapan Rincian Pemeriksaan 2018                            | 81 |
| Gambar 3.66 Tampilan Setelah Login E-Faktur                                   | 82 |
| Gambar 3.67 Masuk Administration SPT dan Pilih Monitoring SPT                 | 83 |
| Gambar 3.68 Pilih Posting SPT                                                 | 83 |
| Gambar 3.69 Mengisi Tahun Pajak, Masa Pajak, dan Pembetulan ke-               | 84 |
| Gambar 3.70 Hasil Posting SPT telah muncul dan pilih 'Buka'                   | 84 |
| Gambar 3.71 Lampiran AB Poin I. Rekapitulasi Penyerahan                       | 85 |
| Gambar 3.72 Lampiran AB Poin II. Rekapitulasi Perolehan                       | 85 |
| Gambar 3.73 Lampiran AB Poin III. Perhitungan PM Yang Dapat Dikreditkan       | 85 |
| Gambar 3.74 klik 'Submit' dan Pilih SPT Induk                                 | 86 |
| Gambar 3.75 Induk poin II. Penghitungan PPN Kurang/Lebih Bayar                | 86 |
|                                                                               |    |
| Gambar 3.76 Induk poin III. PPN Terutang Atas Kegiatan Membangun Sendiri      | 87 |

| Gambar 3.78 Pilih Monitoring SPT dan Klik Tab Lapor     | . 88 |
|---------------------------------------------------------|------|
| Gambar 3.79 Meng-Upload FIle Lampiran                   | . 88 |
| Gambar 3.80 Data Rekening Koran Tn. S                   | . 90 |
| Gambar 3.81 Data Penjualan Tn. S                        | . 90 |
| Gambar 3.82 Data Pembelian Tn. S                        | . 91 |
| Gambar 3.83 Format Rekapan Rekening Koran               | . 91 |
| Gambar 3.84 Hasil Rekapan Rekening Koran                | . 91 |
| Gambar 3.85 Data Transaksi Harian Tn.BL                 | . 93 |
| Gambar 3.86 Format Jurnal Transaksi Harian              | . 94 |
| Gambar 3.87 Contoh Jurnal Penjualan                     | . 94 |
| Gambar 3.88 Contoh Jurnal Pembelian                     | . 94 |
| Gambar 3.89 Contoh Jurnal Biaya Transport               | . 95 |
| Gambar 3.90 Contoh Jurnal Biaya Lain-lain               | . 95 |
| Gambar 3.91 Contoh Jurnal Biaya Listrik                 | . 95 |
| Gambar 3.92 Contoh Jurnal Biaya Indihome                | . 95 |
| Gambar 3.93 Contoh Jurnal Biaya Pemeliharaan            | . 96 |
| Gambar 3.94 Contoh Jurnal Biaya Angsuran                | . 96 |
| Gambar 3.95 Buku Besar Biaya Listrik dan Biaya Indihome | . 96 |
| Gambar 3.96 Buku Besar Biaya Angsuran                   | . 96 |
| Gambar 3.97 Buku Besar Biaya Lain-lain                  | . 97 |
| Gambar 3.98 Buku Besar Biaya Pemeliharaan               | . 97 |
| Gambar 3.99 Buku Besar Biaya Transport                  | . 97 |
| Gambar 3.100 Buku Besar Pembelian                       | . 98 |
| Gambar 3.101 Buku Besar Penjualan                       | . 98 |

#### DAFTAR TABEL

| Tabel 1.1 Tarif PPh Badan dan Tahun Mulai Berlaku                | 6  |
|------------------------------------------------------------------|----|
| Tabel 1.2 Nama dan Kode Formulir SPT PPh Badan                   | 8  |
| Tabel 1.3 Batas Pembayaran dan Pelaporan PPh Badan               | 9  |
| Tabel 1.4 Lapisan dan Tarif Penghasilan Kena Pajak Sesuai UU HPP | 11 |
| Tabel 1.5 Daftar Tarif PPh Final                                 | 12 |
| Tabel 1.6 Batas Waktu Pembayaran PPh Final                       | 13 |
| Tabel 1.7 Batas Waktu Pelaporan PPh Final                        | 13 |
| Tabel 1.8 Objek dan Tarif Pajak Pertambahan Nilai                | 15 |
| Tabel 1.9 Rincian Formulir SPT Masa PPN                          | 16 |

#### DAFTAR LAMPIRAN

| LAMPIRAN 1  |     |
|-------------|-----|
| LAMPIRAN 2  |     |
| LAMPIRAN 3  |     |
| LAMPIRAN 4  |     |
| LAMPIRAN 5  |     |
| LAMPIRAN 6  |     |
| LAMPIRAN 7  | 117 |
| LAMPIRAN 8  |     |
| LAMPIRAN 9  |     |
| LAMPIRAN 10 |     |
| LAMPIRAN 11 |     |
| LAMPIRAN 12 |     |
| LAMPIRAN 13 |     |
|             |     |